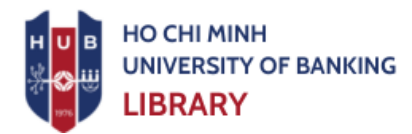

## GUIDE TO ACCESSING THE GALE CENGAGE LEARNING E-BOOK DATABASE

- 1. Access Link: <u>https://go.gale.com/ps/start.do?p=GVRL&u=vnbuh</u>
- 2. Verify Access
  - If access is successful, "Ho Chi Minh University of Banking" will be displayed at the top left of the webpage.

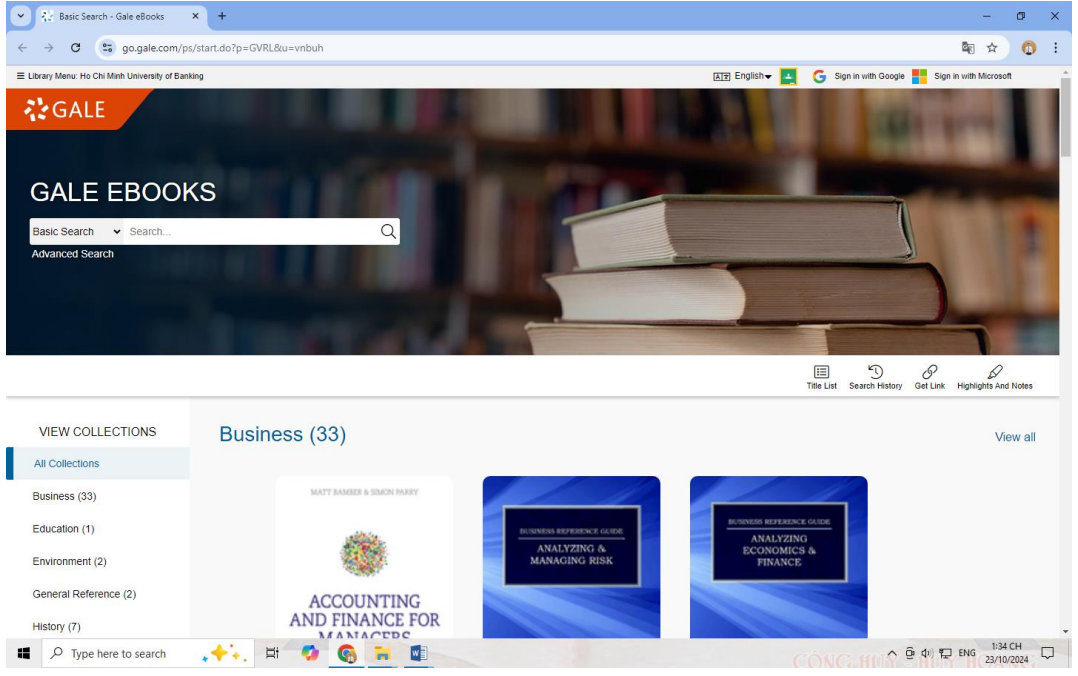

- If your institution's information is not displayed at the top left, please log in using the following account:
  - + Username: vnbuh
  - + Password: thuviendhnh

## 3. Select Books from the Catalog

> Directly from the homepage or via the "Title List"

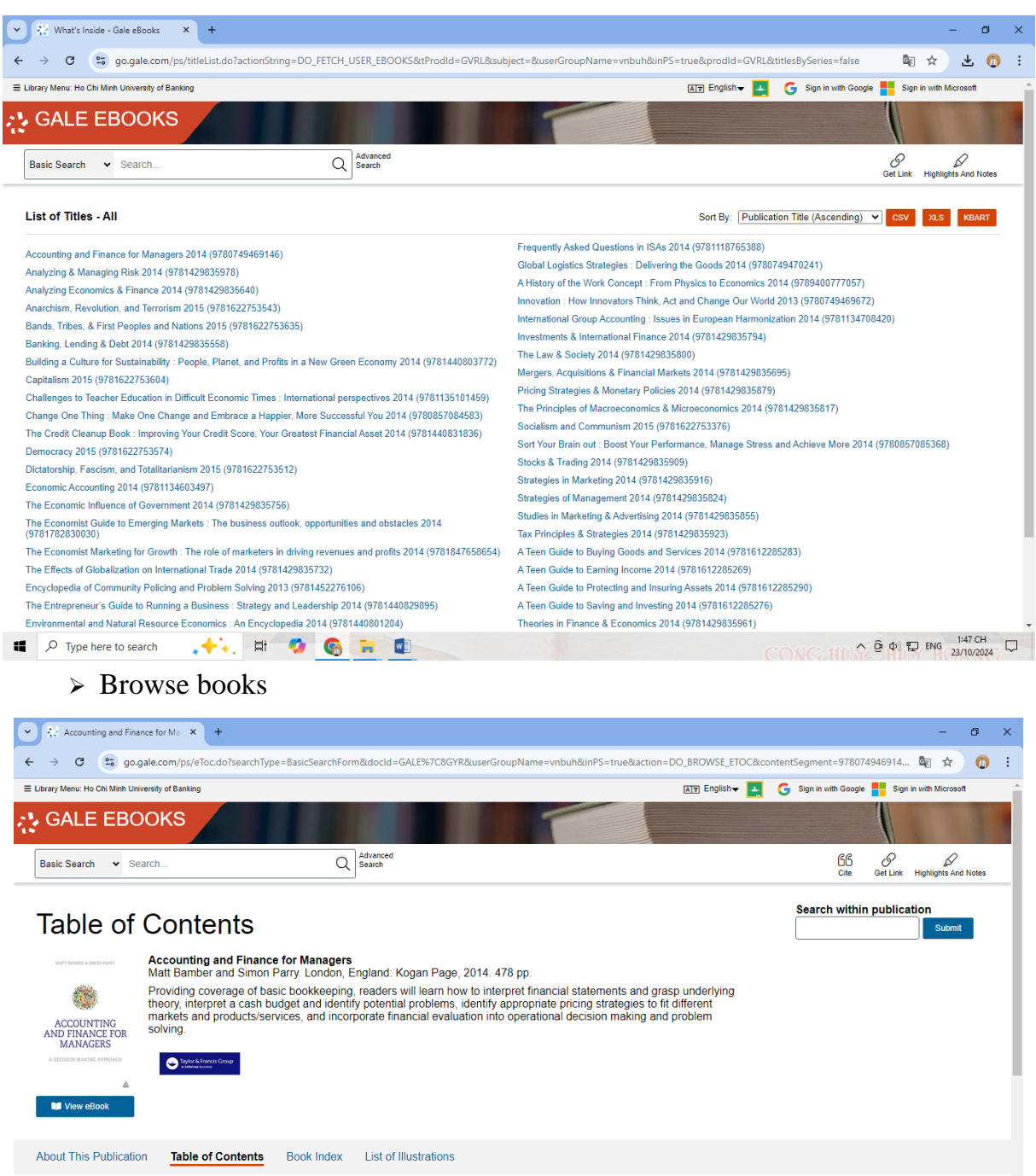

| About This Publication | Table of Contents | Book Index | List of Illustrations |  |          |               |                       |  |
|------------------------|-------------------|------------|-----------------------|--|----------|---------------|-----------------------|--|
| TABLE OF CONTENTS:     |                   |            |                       |  |          |               |                       |  |
| Cover Page             |                   |            |                       |  |          |               |                       |  |
| Half Title Page        |                   |            |                       |  |          |               |                       |  |
| Title Page             |                   |            |                       |  |          |               |                       |  |
| Copyright Page         |                   |            |                       |  |          |               |                       |  |
| Contents               |                   |            |                       |  |          |               |                       |  |
| Type here to search    | h 🐥 🕂 🖽           | 🤣 🚱        |                       |  | CÔNG HUŶ | Ê 40) ₽ ENG 2 | 1:42 CH<br>23/10/2024 |  |

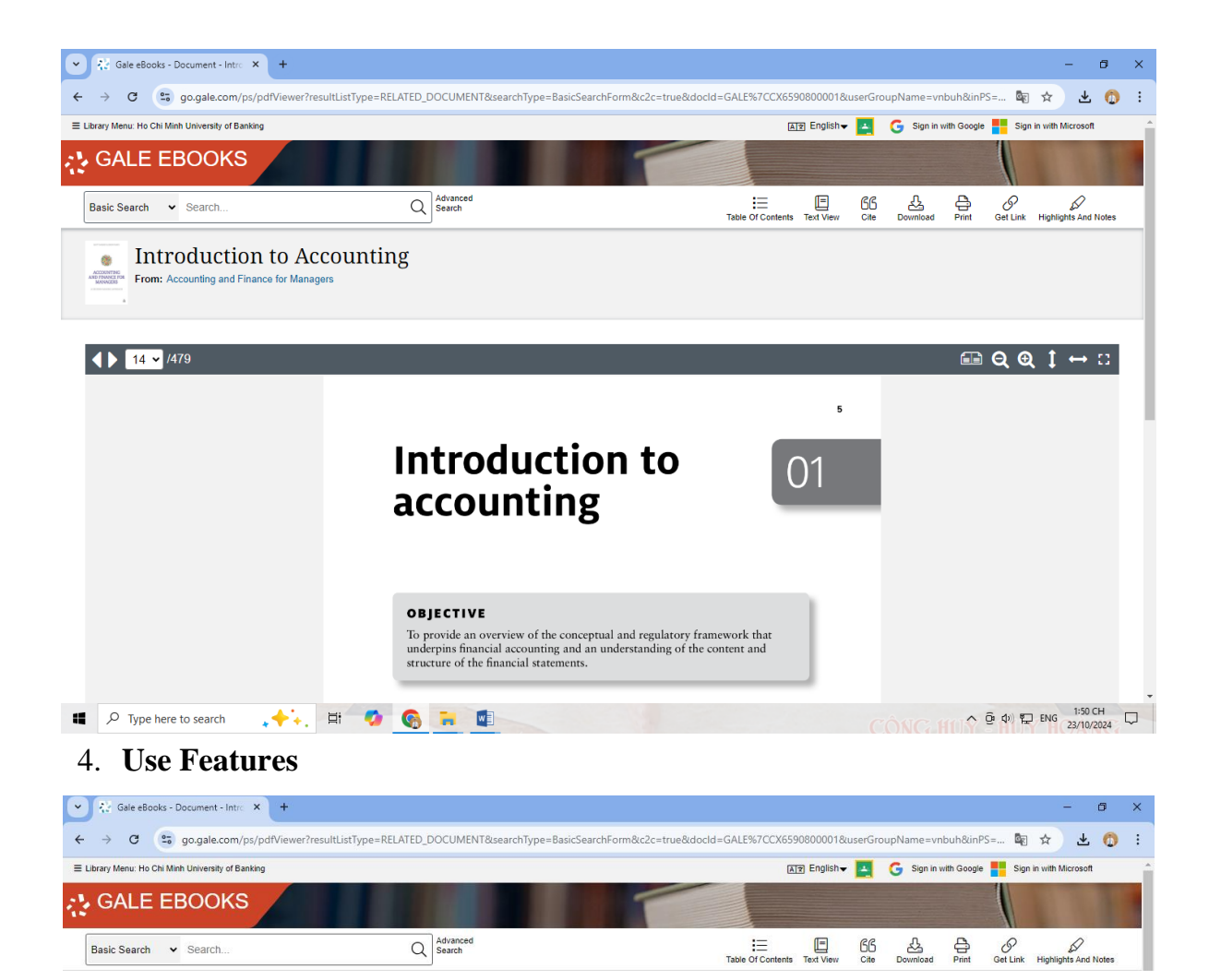